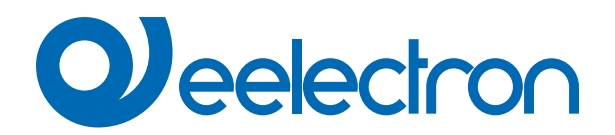

**IPSBA01KNX** KNX bridge with IP interface and power supply KNX + AUX 640mA + MQTTs

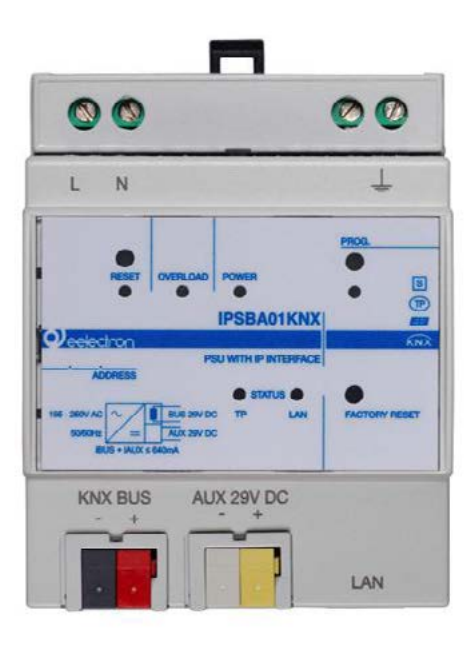

# **USER MANUAL**

Translation of the original instructions

Version: 1.0

Date: 19/Jun/2023

# Index

| 1.  | Introduction to the user manual                 | 4 |
|-----|-------------------------------------------------|---|
|     | Meaning of the symbols used                     | 4 |
| 2.  | Product overview                                | 4 |
| 3.  | Installation instructions                       | 4 |
| 4.  | Configuration and commissioning                 | 5 |
| 5.  | General parameters                              | 5 |
|     | General settings                                | 5 |
|     | Surveillance configuration                      | 6 |
|     | Logics configuration                            | 6 |
|     | Network configuration                           | 6 |
| 6.  | Diagnostic                                      | 7 |
| 7.  | Surveillance                                    | 7 |
| 8.  | Timer                                           | 7 |
| 9.  | Logics                                          | 7 |
| 10. | MQTT                                            | 7 |
| 11. | Behaviour on bus failure, recovery and download | 7 |
|     | Behaviour on bus voltage failure                | 7 |
|     | Behaviour on bus voltage recovery               | 7 |
|     | Wrong application download                      | 7 |

| VERSION | DATE        | CHANGES |
|---------|-------------|---------|
| 1.0     | 19/Jun/2023 | -       |

Any information inside this manual can be changed without advice.

This handbook can be download freely from the website: <u>www.eelectron.com</u>

#### Exclusion of liability:

Despite checking that the contents of this document match the hardware and software, deviations cannot be completely excluded. We therefore cannot accept any liability for this.

Any necessary corrections will be incorporated into newer versions of this manual.

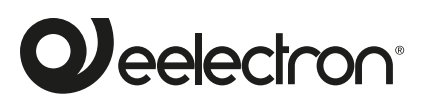

Eelectron S.p.A.

Via Claudio Monteverdi 6, I-20025 Legnano (MI), Italia Tel +39 0331.500802 info@eelectron.com

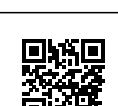

CE

## 1. Introduction to the user manual

This manual is intended for use by KNX installers and describes functions and parameters of the **IPSBA01KNX** device and how the settings and configurations can be changed using the ETS software tool.

For the technical data of the device and the compatible accessories, please refer to the datasheet of the device itself.

#### Meaning of the symbols used

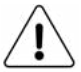

**WARNING** - The operation or phase described must be carried out in compliance with the instructions provided and with the safety standards.

**IMPORTANT NOTE -** Details and specifications to be respected for the correct functioning of the device.

## 2. Product overview

The **IPSBA01KNX** device integrates a KNX power supply with auxiliary output with a a total current of **640mA**, and an **IP inter-face**, allowing KNX installations to be implemented quickly and efficiently.

The voltage of the bus output as well as that of the auxiliary output is **29V DC**.

The IP address can be obtained via DHCP server or manually configured via ETS®.

The device works in accordance with the KNXnet / IP specifications; up to 5 different IP addresses can be assigned. The device is also a KNX bus node, with its own application program and can be configured with ETS® to communicate using **KNX Data Secure protocol.** 

The device integrates the **MQTT protocol** which can manage publications and subscriptions of a server up to 160 objects. By enabling the specific parameter on ETS, the MQTT version with TLS is available, which features mutual authentication based on certificate (server and device) and encryption. The purpose of the certificate is to guarantee the identity of the server (broker), of the client (bridge) and to transmit data in a secure way.

The uploading of the certificates is managed by the software "Eelectron Certificate Loader" property of eelectron. Please refer to the specific user manual "Eelectron Certificate Loader".

By enabling the ETS **"Other power supplies on the BUS line"** parameter, it is possible to install two devices on the same bus line, at a minimum distance of 200 metres.

Moreover, 48 logic blocks are available to implement simple expressions with logical or threshold operator or complex expressions with algebraic and conditional operators; It is possible to use predefined algorithms as proportional controls of temperature and humidity or dew point calculation. of application is the hotel room: through a magnetic sensor installed on the door and connected to a digital input, accurate presence information is managed. The presence detection solution can deduce the presence of people in the room using one or more dedicated sensors. It also detects an unexpected presence and is able to differentiate more behaviors.

It is also implemented the control logic called "**OnLine-OffLine**" that checks if all KNX TP devices of the subnet connected to the power supply are operating "On Line", alerting the backbone if one of them goes into "Off Line" status.

On the device there are pushbuttons and signaling LEDs for bus reset operations as well as for Factory Reset or for displaying activity on the KNX bus and on the IP backbone.

The device is compact, with a size of only **4 DIN modules** and is intended for installation on DIN bar in LV distribution switchboards.

## 3. Installation instructions

The device can be used for permanent internal installations in dry places.

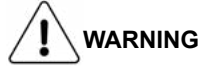

- When a clear separation between the low voltage (SELV) and the dangerous voltage (230V) is NOT possible, the device must be installed maintaining a minimum guaranteed distance of 4 mm between the dangerous voltage lines or cables (230V not SELV) and the cables connected to the EIB / KNX BUS (SELV).
- The device must be mounted and commissioned by an authorized installer.
- The applicable safety and accident prevention regulations must be observed.
- The device must not be opened. Any faulty devices should be returned to manufacturer.
- For planning and construction of electric installations, the relevant guidelines, regulations and standards of the respective country are to be considered.
- KNX bus allows you to remotely send commands to the system actuators. Always make sure that the execution of remote commands do not lead to hazardous situations, and that the user always has a warning about which commands can be activated remotely.

For more information: www.eelectron.com.

The device also integrates the "Virtual Holder Logic"; the field

## 4. Configuration and commissioning

The configuration and commissioning of the device is made with the ETS® (Engineering Tool Software). For the configuration of the device parameters the corresponding application program or the whole eelectron® product database must be loaded in the ETS® program.

The commissioning of the device requires the following steps:

- connect the bus KNX (1)
- turn on the bus power supply
- press the programming button (2); the red programming LED turns ON
- download into the device the physical address and the configuration with the ETS® program

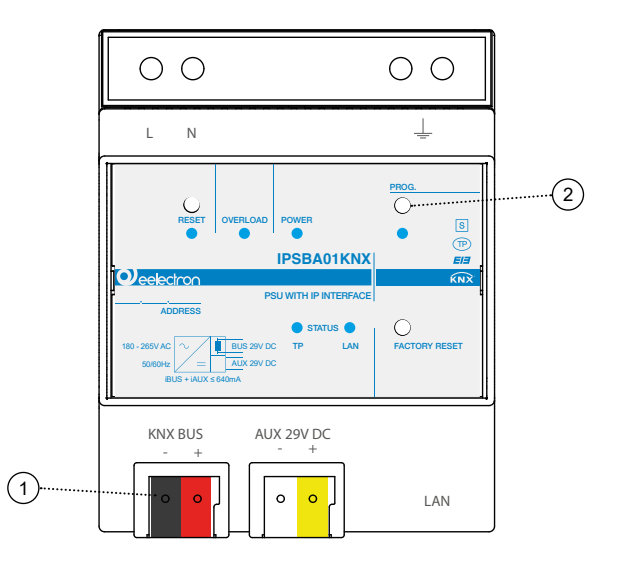

## 5. General parameters

In ETS®, in the drop down menu of the device the general parameters consist of four configuration blocks, described in the next paragraphs.

#### General settings

Communication objects involved:

| " <general> Heartbeat"</general>         | 1 Bit   | CRT  |
|------------------------------------------|---------|------|
| " <general> Power On Event"</general>    | 1 Bit   | CRT  |
| " <general> Input Date"</general>        | 3 Bytes | CWTU |
| " <general> Input Time"</general>        | 3 Bytes | CWTU |
| " <general> Output Date"</general>       | 3 Bytes | CRT  |
| " <general> Output Time"</general>       | 3 Bytes | CRT  |
| " <general> IP Interface"</general>      | 1 Bit   | CW   |
| " <general> Reset BUS"</general>         | 1 Bit   | CW   |
| " <general> Primary Heartbeat"</general> | 1 Bit   | CW   |
| " <general> Primary Alarm"</general>     | 1 Bit   | CRT  |

| KNX PARAMETER                                                                   | SETTINGS                                                       |  |  |
|---------------------------------------------------------------------------------|----------------------------------------------------------------|--|--|
| Delay to send telegrams on                                                      | 5 ÷ 15 seconds                                                 |  |  |
| power-up                                                                        |                                                                |  |  |
| Through this parameter it is possible<br>delay after switch-on by selecting the | e to set the telegram transmission                             |  |  |
| authorized to send telegrams.                                                   |                                                                |  |  |
| In large systems, after a power outa                                            | age or shutdown, this delay avoids                             |  |  |
| generating excessive traffic on the to                                          | ous which cause slow performance                               |  |  |
| In case of several devices requiring                                            | g telegrams to be sent on the bus                              |  |  |
| after a reset, these delays must be                                             | programmed to prevent traffic con-                             |  |  |
| Input detection and object values a                                             | re updated at the end of the trans-                            |  |  |
| mission delay time                                                              |                                                                |  |  |
| At the end of ETS programming, th                                               | e device behaves as it did after it                            |  |  |
| Other power supplies on the                                                     |                                                                |  |  |
| BUS line                                                                        | no / yes                                                       |  |  |
| By enabling this parameter it's pos                                             | sible to install two devices on the                            |  |  |
| same bus line, at a minimum distan                                              | ce of 200 metres.                                              |  |  |
| Heartbeat                                                                       | periodic                                                       |  |  |
| (periodic alive notification)                                                   | on request                                                     |  |  |
| The parameter allows you to notif                                               | y a hierarchically superior control                            |  |  |
| or supervision system of your exist                                             | tence / correct online activity. The                           |  |  |
| od value) or following a query (upo                                             | on request). The value of the 1-bit                            |  |  |
| notification telegram can be set.                                               | , ,                                                            |  |  |
| Telegram value                                                                  | off / on / toggle                                              |  |  |
| Defines the value of the 1 bit notific<br>not available for "on demand" config  | ation telegram. The toggle value is guration.                  |  |  |
| Period - time unit                                                              | seconds / minutes / hours                                      |  |  |
| Defines the unit of measure of the rameter is not available for the "on o       | notification time interval. This pa-<br>demand" configuration. |  |  |
| Period - time value                                                             | 1 255                                                          |  |  |
| Defines the notification interval tim for the "on demand" configuration.        | e. This parameter is not available                             |  |  |
| Date and time source for timers                                                 | from BUS / from NTP server                                     |  |  |
| Defines wether the time data are ta server.                                     | ken from the BUS line or the NTP                               |  |  |
| Request time at power ON                                                        | no / yes                                                       |  |  |
| In case of date and time data sourci to enable a time request at power C        | ng fro BUS, this parameter permits<br>DN.                      |  |  |
| Output date objects                                                             | Date and Time / DateTime                                       |  |  |
| Defines whether the relay outputs pled.                                         | are managed individually or cou-                               |  |  |
|                                                                                 | never / every minute / every 30                                |  |  |
| Cyclic send time                                                                | minutes / every hour / every 6                                 |  |  |
|                                                                                 | dav                                                            |  |  |
| Set the period of cyclical sending.                                             |                                                                |  |  |
| Timezone mode                                                                   | custom / standard                                              |  |  |
| In custom mode it is possible to set manually the coordinates                   |                                                                |  |  |
| In standard mode the location is ch                                             | osen from the drop down menu.                                  |  |  |
| With this parameter it is passible to                                           | aiways enabled / bus controlled                                |  |  |
| function.                                                                       |                                                                |  |  |

# 

| Bus controlled                                                                                                    |                                   |  |  |  |
|----------------------------------------------------------------------------------------------------|-----------------------------------|--|--|--|
| Initial enable state disabled / enabled                                                                                                    |                                   |  |  |  |
| It defines the initial state of the IP interface function when bus con-<br>trolled.                                                                                                    |                                   |  |  |  |
| Enable activation telegram                                                                                                    | telegram "0" / telegram "1"       |  |  |  |
| It defines the telegram sent tothe object " <general> IP Interface" to enable the function.</general>                                                                                                    |                                   |  |  |  |
| Automatic deactivation time<br>(0=never) [min] 0 255                                                                                                    |                                   |  |  |  |
| It defines the automatic time after w                                                                                                    | hich the function is deactivated. |  |  |  |
| Reset BUS object                                                                                                    | disabled / enabled                |  |  |  |
| With this parameter it's possible to enable the object " <general> Reset BUS".</general>                                                                                                    |                                   |  |  |  |
| Telegram for reset                                                                                                    | telegram "0" / telegram "1"       |  |  |  |
| It defines the telegram sent to the object " <general> Reset BUS" to enable the reset.</general>                                                                                                    |                                   |  |  |  |
| Additional function x       4 logics         20 MQTT channels       1 virtual holder                                                                                                    |                                   |  |  |  |
| With this parameter it is possible to enable this functions:<br><b>4 logics</b> - see "Logic" user manual<br><b>20 MQTT channels</b> -<br><b>1 virtual holder</b> - is a logical function that automatically recognizes the |                                   |  |  |  |

**1 virtual holder** - is a logical function that automatically recognizes the presence of a person in a room. This function can be used in hotels or similar installations and requires connection to other devices (see "<u>Virtual Holder</u>").

#### Surveillance configuration

Communication objects involved:

| " <general> Alarms 0 - 15"</general>                                                     | 4 bytes | CRT |
|------------------------------------------------------------------------------------------|---------|-----|
| " <general> Alarms 16 - 31"</general>                                                    | 4 bytes | CRT |
| " <general> Alarms 32 - 47"</general>                                                    | 4 bytes | CRT |
| " <general> Alarms 48 - 63"</general>                                                    | 4 bytes | CRT |
| " <general> Alarms 64 - 79"</general>                                                    | 4 bytes | CRT |
| " <general> Alarms 80 - 95"</general>                                                    | 4 bytes | CRT |
| " <general> Alarms 96 - 111"</general>                                                   | 4 bytes | CRT |
| " <general> Alarms 112 - 127"</general>                                                  | 4 bytes | CRT |
| These objects are used to sum up the alarm status of the relative surveillance channels. |         |     |

| KNX PARAMETER                                                                                                    | SETTINGS |  |
|----------------------------------------------------------------------------------------------------|----------|--|
| Physical address main line                                                                                                    | 0255     |  |
| This parameter defines the physical main address of the surveilled devices (e.g. $10.13.x \rightarrow 10$ ).                                                |          |  |
| Physical address sub line 0 255                                                                                                    |          |  |
| This parameter defines the physical sub address of the surveilled devices (e.g. 10.13.x> 13).                                                               |          |  |
| Alarm time - hours                                                                                                    | 0 255    |  |
| This parameter defines the surveillance time (hours) before sending<br>the alarm. Used by the surveillance modules when the alarm function<br>is enabled.   |          |  |
| Alarm time - minutes 0 255                                                                                                    |          |  |
| This parameter defines the surveillance time (minutes) before sending<br>the alarm. Used by the surveillance modules when the alarm function<br>is enabled. |          |  |

| Warning time - seconds 20 255                                                                                                    |                                       |  |  |  |
|----------------------------------------------------------------------------------------------------|---------------------------------------|--|--|--|
| This parameter defines the warning time (seconds). This time indicates<br>how much before the end of the surveillance time a group value read is<br>sent on the bus through the "Warning Read Request" object. Used by<br>the surveillance modules when the warning function is enabled.                                                                                                    |                                       |  |  |  |
| Surveillance priority                                                                                                    | eillance priority primary / secondary |  |  |  |
| This parameter defines if the device is the primary surveillance device<br>or if it is the secondary one. If secondary is selected, the heartbeat<br>period of the primary device must be aligned to the one of the primary<br>device itself. If no message is received in the period an alarm message<br>is sent on the object " <general> Primary Alarm" and the secondary<br/>device starts to surveil the plant.</general> |                                       |  |  |  |
| Primary period - time unit                                                                                                    | seconds / minutes / hours             |  |  |  |
| This parameter defines the unit of measures of the Primary Heartbeat period.                                                                                                    |                                       |  |  |  |
| Primary period - time value 1 255                                                                                                    |                                       |  |  |  |
| This parameter defines the time interval for sending the " <general> Primary Heartbeat" object.</general>                                                                                                    |                                       |  |  |  |
| Number of surveillances         16, 32, 48, 64, 80, 96, 112, 128                                                                                                    |                                       |  |  |  |
| This parameter defines the number of surveillance modules.                                                                                                    |                                       |  |  |  |
|                                                                                                    |                                       |  |  |  |

#### Logics configuration

Communication objects involved:

| <general> Enable/Disable All Logics"</general>                                                                         |                             | 1 Bit    | CW              |
|----------------------------------------------------------------------------------------------------|-----------------------------|----------|-----------------|
| " <general> Enable/Disable Logic x"</general>                                                                          |                             | 1 Bit    | CW              |
|                                                                                                    |                             |          |                 |
| KNX PARAMETER                                                                                                    |                             | SETTINGS |                 |
| Logic activation telegram                                                                                              | telegram "0" / telegram "1" |          | am "1"          |
| Defines the telegram sent on the object " <general> Enable/Disable All Logics" to enable the logic function.</general> |                             |          | ble/Disable All |
| Logic x enabled/disabled state after download                                                                          | disabled / enabled          |          |                 |
| This parameter defines the value set for object "" <general> Enable/<br/>Disable Logic x" after a download.</general>  |                             |          |                 |
| Logic x enable/disable object do not use / use                                                                         |                             |          |                 |
| With this parameter it's possible to use the object " <general> Enable/<br/>Disable Logic x".</general>                |                             |          |                 |

#### Network configuration

This function allows the device to communicate with the DNS (Domain Name System) and NTP (Network Time Protocol) services, to be considered mandatory for the ETS IP configuration. To guarantee the correct functioning of the validation of the security certificates and the identity of the broker to which to connect with the MQTT service, the device must reach the NTP and DNS services.

In addition to the MQTT part, the NTP service is required to use the object dedicated to sending the date and time via KNX.

#### Communication objects involved:

| " <general> Alarm DHCP"</general>           | 1 Bit | CRT |
|---------------------------------------------|-------|-----|
| " <general> Alarm Ping"</general>           | 1 Bit | CRT |
| " <general> Alarm DNS Resolution"</general> | 1 Bit | CRT |
| " <general> Alarm NTP"</general>            | 1 Bit | CRT |

|--|

| " <general> Alarm 4 Rvtes"</general>                                                                                                    |                                                                          | 4 Bytes                                    | CRT                                                |  |
|----------------------------------------------------------------------------------------------------|--------------------------------------------------------------------------|--------------------------------------------|----------------------------------------------------|--|
| " <general> Alarm Text"</general>                                                                                                    |                                                                          | 4 Dytes                                    | CRT                                                |  |
|                                                                                                    |                                                                          | TH Dyteo                                   |                                                    |  |
| KNX PARAMETER                                                                                                    |                                                                          | SETTING                                    | 3S                                                 |  |
| DNS 1 address                                                                                                    | max 15 b                                                                 | ytes                                       |                                                    |  |
| With this parameter (Domain Name System) it's possible to convert<br>a web address in an IP address which uniquely identifies the device.               |                                                                          |                                            |                                                    |  |
| DNS 2 address                                                                                                    | max 15 b                                                                 | ytes                                       |                                                    |  |
| This parameter it's used in case of                                                                                                    | f failure of                                                             | DNS 1.                                     |                                                    |  |
| DHCP alarm                                                                                                    | disabled                                                                 | enabled                                    |                                                    |  |
| This parameter (Dynamic Host Co<br>sign IP addresses and other netw<br>devices that connect to a network.                                               | onfiguratior<br>vork config                                              | n Protocol)<br>urations au                 | is used to as-<br>itomatically to                  |  |
| This parameter allows a message<br>whether or not the protocol has o<br>the device.                                                                     | e to be sen<br>correctly re                                              | t to the bus<br>leased the                 | s which warns<br>IP address to                     |  |
| Alarm telegram                                                                                                    | telegram                                                                 | "0" / telegra                              | am "1"                                             |  |
| It defines the value sent to the or activate the alarm.                                                                                                 | object " <ge< td=""><td>eneral&gt; Ala</td><td>rm DHCP" to</td></ge<>    | eneral> Ala                                | rm DHCP" to                                        |  |
| Cycling ping alarm                                                                                                    | disabled                                                                 | enabled                                    |                                                    |  |
| Ping is a command that is used t<br>tween two devices. Ping works by<br>device to another.                                                              | o verify the<br>sending a                                                | e network c<br>packet of                   | onnection be-<br>data from one                     |  |
| Ping is often used to check if a give<br>able across a network connection<br>check if a server is able to respon<br>nose network connection problem     | en IP addre<br>I. For exam<br>d to conne<br>s.                           | ess or hostr<br>ple, you ca<br>ction reque | ame is reach-<br>an use ping to<br>sts or to diag- |  |
| This parameter allows a message the IP address/DNS has responde                                                                                         | to be sent                                                               | to the bus<br>to the requ                  | which warns if<br>iest.                            |  |
| Address to ping                                                                                                    | max. 32 l                                                                | oytes allowe                               | ed                                                 |  |
| It defines the IP address/DNS the                                                                                                    | device will                                                              | connect to                                 |                                                    |  |
| Alarm telegram                                                                                                    | telegram                                                                 | "0" / telegra                              | am "1"                                             |  |
| It defines the value sent to the ob<br>vate the alarm.                                                                                                  | ject " <gen< td=""><td>eral&gt; Alarm</td><td>Ping" to acti-</td></gen<> | eral> Alarm                                | Ping" to acti-                                     |  |
| Cyclic time [min]                                                                                                    | 1 60                                                                     |                                            |                                                    |  |
| It defines the time interval for ping                                                                                                    | request.                                                                 |                                            |                                                    |  |
| DNS resolution alarm                                                                                                    | disabled                                                                 | enabled                                    |                                                    |  |
| This parameter allows a message at least one of the configured DNS                                                                                      | to be sent<br>functions                                                  | to the bus<br>correctly (s                 | which warns if<br>ee DNS1/2).                      |  |
| Domain name                                                                                                    | max. 32 b                                                                | oytes                                      |                                                    |  |
| It defines the name of the IP addre                                                                                                    | ess/DNS to                                                               | resolve.                                   |                                                    |  |
| Alarm telegram                                                                                                    | telegram                                                                 | "0" / telegra                              | am "1"                                             |  |
| It defines the value sent to the obj<br>tion" to activate the alarm.                                                                                    | ject " <gene< td=""><td>eral&gt; Alarm</td><td>DNS Resolu-</td></gene<>  | eral> Alarm                                | DNS Resolu-                                        |  |
| Server x (1- 4)                                                                                                    | max. 32 l                                                                | oytes                                      |                                                    |  |
| Network Time Protocol (NTP) is a chronize the system time of a device                                                                                   | network proce on the n                                                   | otocol that i<br>etwork with               | s used to syn-<br>a time server.                   |  |
| We have 4 servers available to er<br>1 fails the request is passed to 2 a                                                                               | nsure time<br>and so on ι                                                | synchroniza<br>p to 4.                     | ation, if server                                   |  |
| NTP alarm                                                                                                    | disabled                                                                 | / enabled                                  |                                                    |  |
| This parameter allows a message to be sent to the bus which warns if at least 1 of the configured NTP servers is working correctly (see Server1/2/3/4). |                                                                          |                                            |                                                    |  |
| Alarm telegram                                                                                                    | telegram                                                                 | "0" / telegra                              | am "1"                                             |  |
| It defines the value sent to the obvious vate the alarm.                                                                                                | ject " <gen< td=""><td>eral&gt; Alarm</td><td>NTP" to acti-</td></gen<>  | eral> Alarm                                | NTP" to acti-                                      |  |
| Alarm 4 bytes                                                                                                    | disabled                                                                 | enabled                                    |                                                    |  |

This parameter enable the object "<General> Alarm 4 Bytes" which sends to the BUS a bitmask containing the network errors.

 Alarm text
 disabled / enabled

 This parameter enable the object "<General> Alarm Text" which sends

a text string containing network errors to the BUS.

## 6. Diagnostic

Please refer to the "Diagnostic" user manual.

# 7. Surveillance

Please refer to the "Surveillance" user manual.

## 8. Timer

Please refer to the "Timer" user manual.

# 9. Logics

Please refer to the "Logics" user manual.

In the devices described, the logical expression can have a maximum of 24 characters.

# 10.MQTT

Please refer to the "MQTT" user manual.

# 11.Behaviour on bus failure, recovery and download

Behaviour on bus voltage failure

On failure of bus voltage, it's possible to set an action to execute in case of independent relays. Behaviour of controlled actuators must be set using their own parameters.

### Behaviour on bus voltage recovery

On bus voltage recovery all the communication objects are set to 0 except for objects for which a parameter is defined for the initial value.

#### Wrong application download

If the wrong ETS application is downloaded then KNX/EIB led starts blinking and device is not operative on the bus. A power reset must be done or the correct ETS application must be downloaded.